Once you have completed your construction, follow these steps to submit it to receive credit.

- Click on the waffle icon
- Choose SAVE

| ĩ | 5 d Q ≡       |  |  |  |
|---|---------------|--|--|--|
|   | File          |  |  |  |
| + | New           |  |  |  |
| Q | Open          |  |  |  |
| ٦ | Save          |  |  |  |
|   | Export Image  |  |  |  |
| < | Share         |  |  |  |
| Ŧ | Download as   |  |  |  |
| ē | Print Preview |  |  |  |
| 1 | Edit          |  |  |  |

• In the window that appears, enter the title "Nine Point Circle-YOUR NAME"

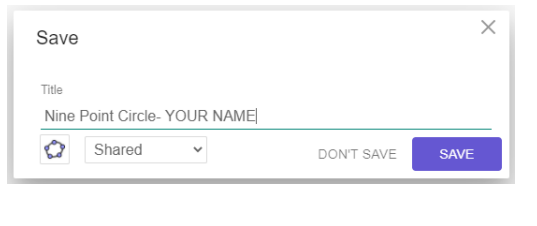

- Click on the waffle icon
- Choose SHARE

| i        | ⊃ ⊂ Q ≡       |
|----------|---------------|
|          | File          |
| +        | New           |
| Q        | Open          |
| ۲        | Save          |
| -        | Export Image  |
| <        | Share         |
| <u>+</u> | Download as   |
| ē        | Print Preview |
| 1        | Edit          |

• In the window that appears, CLICK on COPY to copy the link.

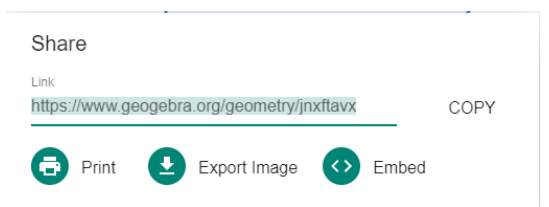

- Open your MS TEAMS account and paste the link into the assignment labeled NINE POINT CIRCLE BONUS.
- Turn in your work before 7:00 a.m. on February 18, 2021.

| Save                           |            | ×    |
|--------------------------------|------------|------|
| Title<br><mark>Untitled</mark> |            |      |
| Shared 🗸                       | DON'T SAVE | SAVE |